## 如何使用網頁模式的 SSL VPN 服務?

1/3

由於 SSL VPN 連線軟體使用的通訊埠(如:ipsec-nat-t等),可能為某些嚴格管制網路的地區或公司所封鎖而 無法使用;若這些區域未封鎖 https 通訊埠的話,則可嘗試使用網頁模式的 SSL VPN 來使用網頁服務 (例如下載網頁□Webmail...□□不過對於有些非單純的網頁服務可能無法使用(例如實測不能撥放 youtube 影片)。方法如下:

1. 連線 https://sslvpn.twaren.net/nthu

| W SNEEDERSTELT INCOME A                                                                                                    |                                                                                                    |                                |
|----------------------------------------------------------------------------------------------------|----------------------------------------------------------------------------------------------------|--------------------------------|
| A → C D pat athu adu tu                                                                                                    | 420007                                                                                                    | ~                              |
| ● 単一で 目前に自由したのに、                                                                                                    | 1/2003/                                                                                                    | M                              |
| ♥ 國土情華大小<br>計算機與通言<br>網路系統組                                                                                                    | National Tsing Hua University  讯中心 COmpuTer & CoMmUnicaTion CeNtEr  中文版   F                                                                                                    | R(M) 2015-07-191151556:04+0800 |
| <ul> <li>嚴於我們</li> <li>最新玩声息</li> <li>熱門面訊</li> <li>本組織介</li> <li>黃紡戰軍</li> <li>連絡我門</li> <li>丁間電子報</li> </ul>                                                                                                    | 単生  歌環員工 量位         変種         P/網路状態登貨 140.1           2015/07/08 本校白購國際專屬電路上線 公告 (2015/07/17) cm course         2015/07/06 註弟已停用一年電子郵件信箱帳號公告 (2015/08/06) cm course           2015/07/06 註弟已停用一年電子郵件信箱帳號容用公告 (2015/08/06) cm course         2015/07/06 長期未使用電子郵件信箱帳號容用公告 (2015/08/06) cm course           2015/07/06 長期未使用電子郵件信箱帳號容用公告 (2015/07/03 ) cm course         2015/07/03 ) cm course           2015/06/30 [轉貼] TWAREN SSL-VPN 電力改接 (2015/07/03 ) cm course           Webmail 單一入口         http://net.nthu.edu.tw/ | 114.64, 154 31                 |
| 服務範圍                                                                                                    | (Figure 1) (Figure 1)                                                                                                    |                                |
| <ul> <li>校園主幹網路</li> <li>         行政大機網路     </li> </ul>                                                                                                    | 11 M (Email) (Consumed)                                                                                                    |                                |
| - 學生宿舍網點                                                                                                    | 當 時 (Password)                                                                                                    |                                |
| <ul> <li>化面积部時間</li> <li>網際網路服務</li> </ul>                                                                                                    | water (congrege) - + x (raiwan) - engine                                                                                                    |                                |
| <ul> <li>雲端虚凝主機</li> <li>資源定会</li> </ul>                                                                                                    |                                                                                                    |                                |
| <ul> <li>「「「」」」</li> <li>「「」」」</li> <li>「」」」</li> <li>「」」</li> <li>「」」</li> <li>「」</li> <li>「」</li> <li>「」</li> <li>「」</li> <li>「」</li> <li>「」</li> <li>「」</li> <li>「」</li> <li>「」</li> <li>「」</li> <li>「」</li> <li>「」</li> <li>「」</li> <li>「」</li> <li>「」</li> <li>「」</li> <li>「」</li> <li>「」</li> <li>「」</li> <li>「」</li> <li>「」</li> <li>「」</li> <li>「」</li> <li></li></ul>                                                                                                    |                                                                                                    |                                |
| <ul> <li>電話系統</li> <li>產舉合作</li> </ul>                                                                                                    | 開始 28 m march 1 m T                                                                                                    |                                |
| <ul> <li>         ·</li></ul>                                                                                                    | 取新7月息【歴史公告】 🐸 [本組電子報]                                                                                                    |                                |
| https://ssivpn.twaren.net/ntnu                                                                                                    |                                                                                                    |                                |
| 豆人糸統<br>□ 圖立清華大學SSLVF × ■                                                                                                    |                                                                                                    | 8 <b>.</b>                     |
| 全人糸統<br>○國立周華大學SSLVP ×<br>← → C ▲ https://sslvpn.tu<br>編用程式 将書葉放量在書前列<br>で 國 立 情 祥<br>National Tsing Has                                                                                                    | waren.net/dana-na/auth/(nthu)url_default/welcome.cgi<br>上・即可快速前往各個網頁・ <u>立即匯入書籤</u><br>ト. 大. 學・<br>a University                                                                                                    | (∆) _= 0<br>? ☆                |
| <ul> <li>全人糸統</li> <li>● 園立清華大學SSLVP ×</li> <li>← → C ● https://sslvpn.tu</li> <li>薄用程式 將書紙放置在書紙列</li> <li>● 「」 「」 「」 「」 「」 」</li> <li>● 「」 「」 「」 」</li> <li>● 「」 」 「」 」</li> <li>● 「」 」 「」 」</li> <li>● 「」 」</li> <li>● 「」 」</li> <li>● 「」 」</li> <li>● 「」 」</li> <li>● 「」 」</li> <li>● 「」 」</li> <li>● 「」 」</li> <li>● 「」 」</li> <li>● 「」 」</li> <li>● 「」 」</li> <li>● 「」 ● 「」 ● 「」 ● 「」</li> <li>● 「」 ● 「」 ● 「」 ● 「」</li> <li>● 「」 ● 「」 ● 「」 ● 「」 ● 「」</li> <li>● 「」 ● 「」 ● 「」 ● 「」 ● 「」 ● 「」 ● 「」</li> <li>● ○ ○ 「」 ● 「」 ● 「」 ● 「」 ● 「」 ● 「」 ● 「」 ●</li></ul>                                                                                                    | waren.net/dana-na/auth/(nthu)url_default/welcome.cgi<br>上・即可快速前往各個網頁・立即匯入書籤<br>モー大 導・<br>a University<br>SL VPN System                                                                                                    | 4 <u></u><br>7 &               |
| <ul> <li>三立清華大學SSLVP ×</li> <li>● 回立清華大學SSLVP ×</li> <li>◆ → C ● https://sslvpn.tv</li> <li>※ 導用程式 将書飯放量在書範列</li> <li>● (本) ○ ● (本) ○ (本) ○ (本) ○ (本) ○ (本) ○ (本) ○ (本) ○ (本) ○ (本) ○ (本) ○ (本) ○ (x) ○ (x) ○</li></ul>                                                                                                    | waren.net/dana-na/auth/(nthu)url_default/welcome.cgi<br>上・即可快速前往各個網頁・ 立即區入書廠<br>そ 大・學・<br>a University<br>SL VPN System<br>xxxx@wlan.nthu.edu.tw]<br>READ MEI(Hint: username@wlan.nthu.edu.tw) Please sign in t                                                                                                    | 이 begin your secure session.   |
| 主人 糸統<br>■ 國立周華大學SSL VP ×<br>← → C ● https://sslvpn.t<br>■ 薄用環式 將書類数量在書類列<br>で 図 立 情 择<br>National Tsing Has<br>Welcome to the<br>國立清華大學 NTHU S<br>username<br>password                                                                                                    | waren.net/dana-na/auth/(nthu)url_default/welcome.cgi<br>上・即可快速前往各個網頁・立即匯入書籤<br>そ 大 得・<br>a University<br>SL VPN System<br>xxxx@wlan.nthu.edu.tw<br>READ MEI(Hint: username@wlan.nthu.edu.tw) Please sign in to                                                                                                    | 이 begin your secure session.   |
| 主人糸統<br>■ 國立清華大學SSLVP ×<br>← → C ● https://sslvpn.t<br>■ 準用程式 将書紙放置在書紙列<br>● 「「「「「」」」<br>● 「」」」<br>● C ● https://sslvpn.t<br>■ 準用程式 将書紙放置在書紙列<br>● C ● https://sslvpn.t<br>■ 準用程式 将書紙放置在書紙列<br>● C ● https://sslvpn.t<br>■ 準用程式 将書紙放置在書紙列<br>● C ● https://sslvpn.t<br>■ 準用程式 将書紙放置在書紙列<br>● C ● https://sslvpn.t<br>■ 準用程式 将書紙放置在書紙列<br>● C ● https://sslvpn.t<br>■ 準用程式 将書紙放置在書紙列<br>● C ● https://sslvpn.t<br>■ 準用程式 将書紙放置在書紙列<br>● C ● https://sslvpn.t<br>■ 準用程式 将書紙放置在書紙列<br>● C ● https://sslvpn.t<br>● C ● https://sslvpn.t<br>● C ● https://sslvpn.t<br>● C ● https://sslvpn.t<br>● C ● https://sslvpn.t<br>● E ● C ● https://sslvpn.t<br>● E ● C ● https://sslvpn.t<br>● Stational Tsing Hau<br>● C ● Stational Tsing Hau<br>● C ● Stational Tsing Hau<br>● Stational Tsing Hau<br>● Stationa | waren.net/dana-na/auth/(nthu)url_default/welcome.cgi<br>上 · 即可快速前往各個網頁 · 立即區入豐籤<br>そ 大 学・<br>a University<br>SL VPN System<br>xxxx@wlan.nthu.edu.tw<br>BEAD_MEI(Hint: username@wlan.nthu.edu.tw) Please sign in to                                                                                                    | C □ □<br>C 2                   |
| <ul> <li>会人糸統</li> <li>● 國立清華大學SSLVP *</li> <li>◆ → C ● https://sslvpn.t</li> <li>○ ● #ttps://sslvpn.t</li> <li>○ ● #ttps://sslvpn.t</li> <li>○ ● C ● #ttps://sslvpn.t</li> <li>○ ● C ● #ttps://sslvpn.t</li> <li>○ ● E ● E ● #ttps://sslvpn.t</li> <li>○ ● E ● E ● E ● E ● E ● E ● E ● E ● E ●</li></ul>                                                                                                    | waren.net/dana-na/auth/(nthu)url_default/welcome.cgi<br>上・即可快速前往各個網頁・立即運入書籤<br>モ 大 学・<br>a University<br>SL VPN System<br><sup>************************************</sup>                                                                                                    | o begin your secure session.   |
| <ul> <li>会人糸統</li> <li>● 國立周華大學SSLVP ×</li> <li>◆ → C ● https://sslvpn.t</li> <li>○ ● https://sslvpn.t</li> <li>○ ● mttps://sslvpn.t</li> <li>○ ● C ● mttps://sslvpn.t</li> <li>○ ● C ● mttps://sslvpn.t</li> <li>○ ● mttps://sslvpn.t</li> <li>○ ● C ● mttps://sslvpn.t</li> <li>○ ● C ● mttps://sslvpn.t</li> <li>○ ● C ● mttps://sslvpn.t</li> <li>○ ● C ● mttps://sslvpn.t</li> <li>○ ● C ● mttps://sslvpn.t</li> <li>○ ● C ● mttps://sslvpn.t</li> <li>○ ● mttps://sslvpn.t</li> <li>○ ● Mttps://sslvpn.t</li> <li>○ ● E ● mttps://sslvpn.t</li> <li>○ ● E ● mttps://sslvpn.t</li> <li>○ ● E ● mttps://sslvpn.t</li> <li>○ ● E ● mttps://sslvpn.t</li> <li>○ ● E ● mttps://sslvpn.t</li> <li>○ ● E ● mttps://sslvpn.t</li> <li>○ ● E ● mttps://sslvpn.t</li> <li>○ ● E ● mttps://sslvpn.t</li> <li>○ ● E ● mttps://sslvpn.t</li> <li>○ ● E ● mttps://sslvpn.t</li> <li>○ ● E ● mttps://sslvpn.t</li> <li>○ ● E ● mttps://sslvpn.t<td>waren.net/dana-na/auth/(nthu)url_default/welcome.cgi<br/>上 · 即可快速前往各個網頁 · 立即區入豐瓷<br/>そ 大 学・<br/>a University<br/>SL VPN System<br/>xxxx@wlan.nthu.edu.tw<br/>BEAD_MEI(Hint: username@wlan.nthu.edu.tw) Please sign in to</td><td>D begin your secure session.</td></li></ul>                                                                                                    | waren.net/dana-na/auth/(nthu)url_default/welcome.cgi<br>上 · 即可快速前往各個網頁 · 立即區入豐瓷<br>そ 大 学・<br>a University<br>SL VPN System<br>xxxx@wlan.nthu.edu.tw<br>BEAD_MEI(Hint: username@wlan.nthu.edu.tw) Please sign in to                                                                                                    | D begin your secure session.   |
| <ul> <li>会人糸統</li> <li>● 國立清華大學SSLVP ×</li> <li>◆ → C ● https://sslvpn.t</li> <li>○ ● #ttps://sslvpn.t</li> <li>○ ● #ttps://sslvpn.t</li> <li>○ ● C ● #ttps://sslvpn.t</li> <li>○ ● C ● #ttps://sslvpn.t</li> <li>○ ● E ● #ttps://sslvpn.t</li> <li>○ ● E ● #ttps://sslvpn.t</li> <li>○ ● E ● #ttps://sslvpn.t</li> <li>○ ● E ● #ttps://sslvpn.t</li> <li>○ ● E ● #ttps://sslvpn.t</li> <li>○ ● E ● #ttps://sslvpn.t</li> <li>○ ● E ● #ttps://sslvpn.t</li> <li>○ ● E ● #ttps://sslvpn.t</li> <li>○ ● E ● #ttps://sslvpn.t</li> <li>○ ● E ● #ttps://sslvpn.t</li> <li>○ ● E ● #ttps://sslvpn.t</li> <li>○ ● E ● #ttps://sslvpn.t</li> <li>○ ● E ● #ttps://sslvpn.t</li> <li>○ ● ■ #ttps://sslvpn.t</li> <li>○ ● E ● #ttps://sslvpn.t</li> <li>○ ● ■ #ttps://sslvpn.t</li> <li>○ ● ● #ttps://sslvpn.t</li> <li>○ ● ● ■ #ttps://sslvpn.t</li> <li>○ ● ● ● ■ #ttps://sslvpn.t</li> <li>○ ● ● ● ● ■ #ttps://sslvpn.t</li> <li>○ ● ● ● ● ● ● ● ● ● ● ● ● ● ● ● ● ● ● ●</li></ul>                                                                                                    | waren.net/dana-na/auth/(nthu)url_default/welcome.cgi<br>上 · 即可快速前往各個網頁 · 立即區入書籤<br>そ 大 学・<br>a University<br>SL VPN System                                                                                                    | o begin your secure session.   |
| <ul> <li>会社調算大學SSLVP ★</li> <li>● 國立調算大學SSLVP ★</li> <li>● ● C ● https://sslvpn.t</li> <li>■ #用程式 將書飯設置在書紙列</li> <li>● ● ○ ● 「「」 ● 「」 ● ○ 「」 ● ○ ○ 「」 ● ○ ○ 「」 ● ○ ○ ○ 「」 ● ○ ○ ○ ○ ○ ○ ○ ○ ○ ○ ○ ○ ○ ○ ○ ○ ○ ○</li></ul>                                                                                                    | waren.net/dana-na/auth/(nthu)url_default/welcome.cgi<br>上 - 即可快速前往各個網頁 ・ 立即運入書籤<br>そ <i>大 得・</i><br>a University<br>SL VPN System                                                                                                    | o begin your secure session.   |
| 主人糸統<br>■立演華大學SSLVP *<br>← → C ● https://sslvp.t<br>■ 準用程式 将書飯数量在書紙列<br>でで 図 小 情 本<br>National Tsing Hea<br>Welcome to the<br>國立清華大學 NTHU S<br>username<br>password ●                                                                                                    | waren.net/dana-na/auth/(nthu)url_default/welcome.cgi<br>上 · 即可快速前往各個網頁 · 立即運入書籤<br>テ 大 身・<br>a University<br>SL VPN System<br>xxxxxxxxxxxxxxxxxxxxxxxxxxxxxxxxxxxx                                                                                                    | Degin your secure session.     |
| 主人糸統<br>■ 國立演華大學SSLVP ×<br>← → C ▲ https://sslvpn.t<br>課題理理 將書籤設置在書範列<br>で 図 立 情 本<br>National Tsing Has<br>Welcome to the<br>國立清華大學 NTHU S<br>username<br>password                                                                                                    | waren.net/dana-na/auth/(nthu)url_default/welcome.cgi<br>上・即可快速前往各個網頁・立即運入書籤<br>そ <i>大学</i> ・<br>a University<br>SL VPN System<br>mm                                                                                                    | o begin your secure session.   |
| 主人糸統<br>■ 國立演華大學SSLVP ×<br>← → C ● https://sslvpn.t<br>■ 専用環式 将書紙数量在書紙列<br>● 図 立 情 祥<br>National Toing Has<br>Welcome to the<br>國立清華大學 NTHU S<br>username<br>password                                                                                                    | waren.net/dana-na/auth/(nthu)url_default/welcome.cgi<br>上 · 即可快速前往各個網頁 · 立即運入遺籤<br>そ 大 学<br>a University<br>SL VPN System                                                                                                    | D begin your secure session.   |

| ■周程式 #          | 客書籤放置在書範列上,即可快速前往各個網頁。 <u>立即匯入書籤</u>                           |                                         |           |           |   |
|-----------------|----------------------------------------------------------------|-----------------------------------------|-----------|-----------|---|
| IUNIPEC         |                                                                | 17                                      | ▶<br>事好說定 | 0<br>1889 | - |
|                 | Welcome to the Secure Access SSL VPN, d04942@wlan.nthu.edu.tw. |                                         |           |           |   |
|                 | Web 提施                                                         |                                         | 2         |           |   |
|                 | ■ 國立法國大學                                                       | 0                                       |           |           |   |
|                 |                                                                | ter ter ter ter ter ter ter ter ter ter | £新視窗中開    | 臤         |   |
|                 | <i>继来將任何權率加人體贏</i> 。                                           |                                         |           |           |   |
|                 | 約碳機工作器段                                                        |                                         |           |           |   |
|                 | 然完全注有的编辑工作阶段。                                                  |                                         |           |           |   |
|                 | 用戶端應用程式工作階段                                                    |                                         |           |           |   |
|                 | A Network Connect                                              | 開始                                      |           |           |   |
|                 |                                                                |                                         |           |           |   |
| Copyright © 200 | 1-2014 Juniper Networks, Inc. All rights reserved.             |                                         |           |           |   |
|                 |                                                                |                                         |           |           |   |
|                 |                                                                |                                         |           |           |   |

4. 透過 SSL VPN 連線本校首頁,注意此時網址開頭為https://sslvpn.twaren.net/[]

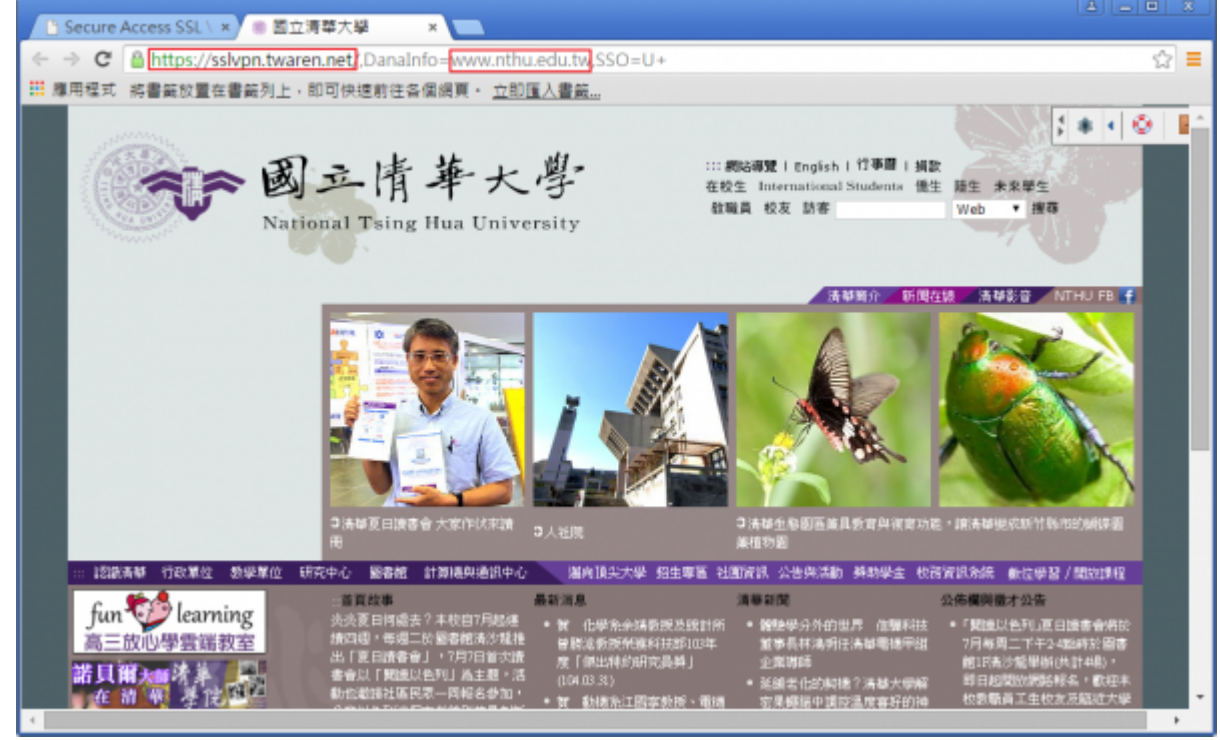

5. 若要透過 SSL VPN連線其他網址,只要修改其中部分文字即可,下圖為修改連線 到www.google.com的例子。

:\*\* 🖉 📱

\* 接窃

Web

::: 網站導號(English) 竹事間(損款

**砒職員 校友 訪客** 

在校生 International Students 優生 睡生 未来學生

Ξ

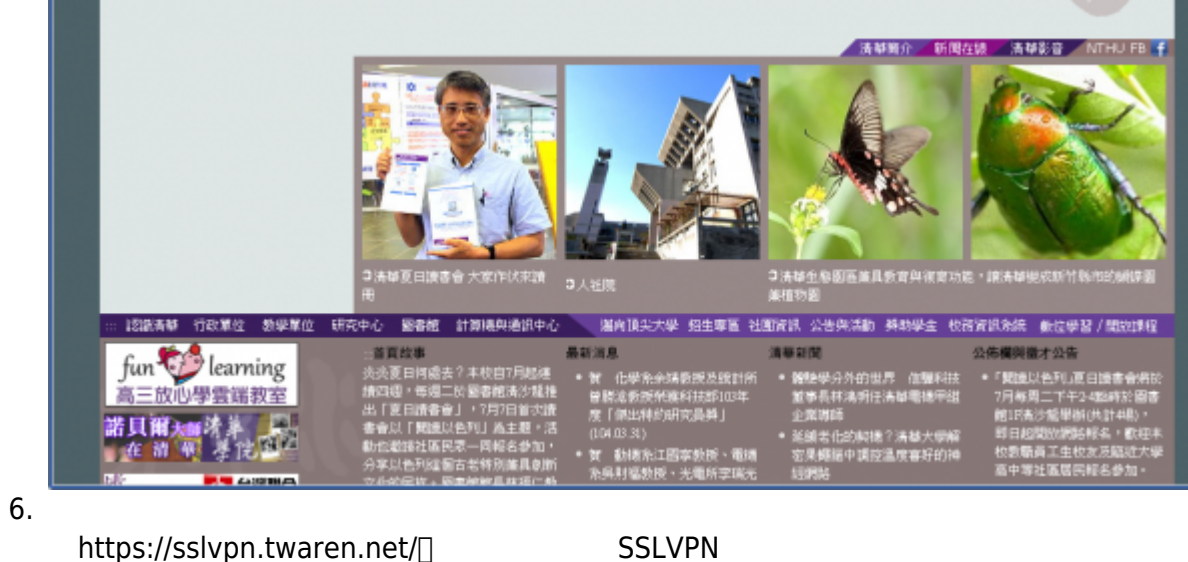

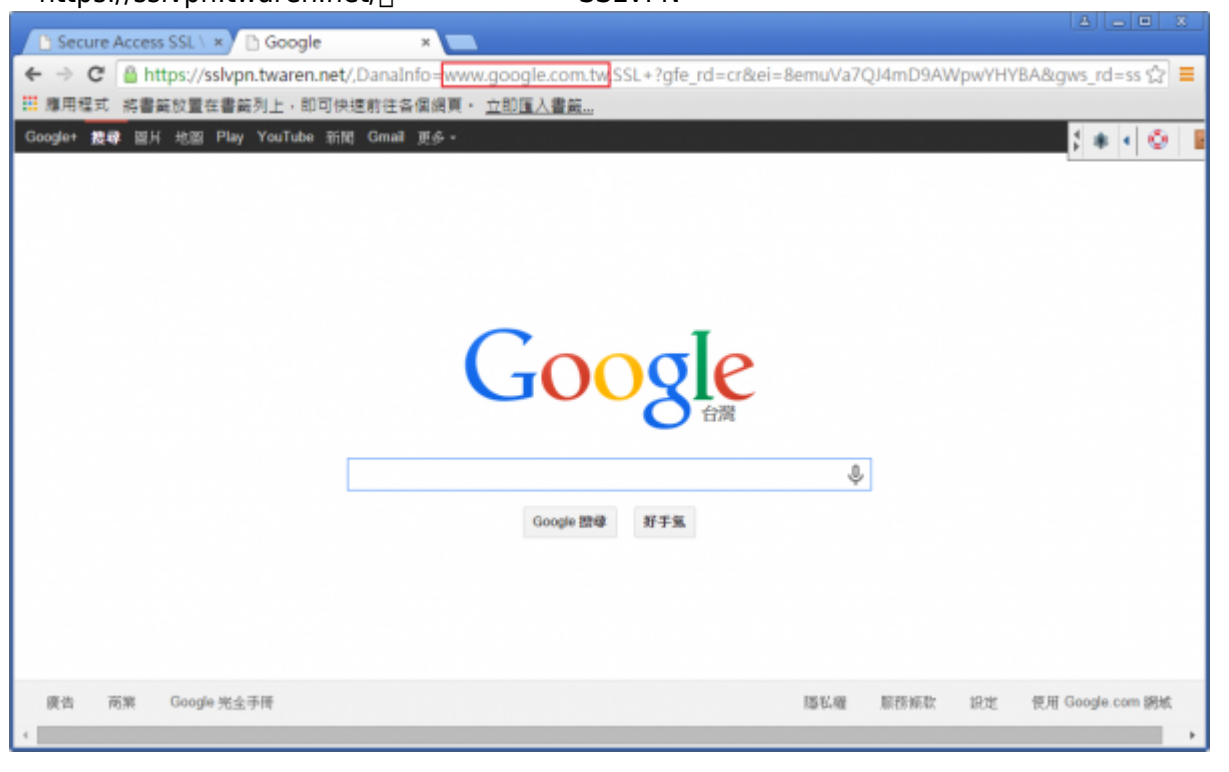

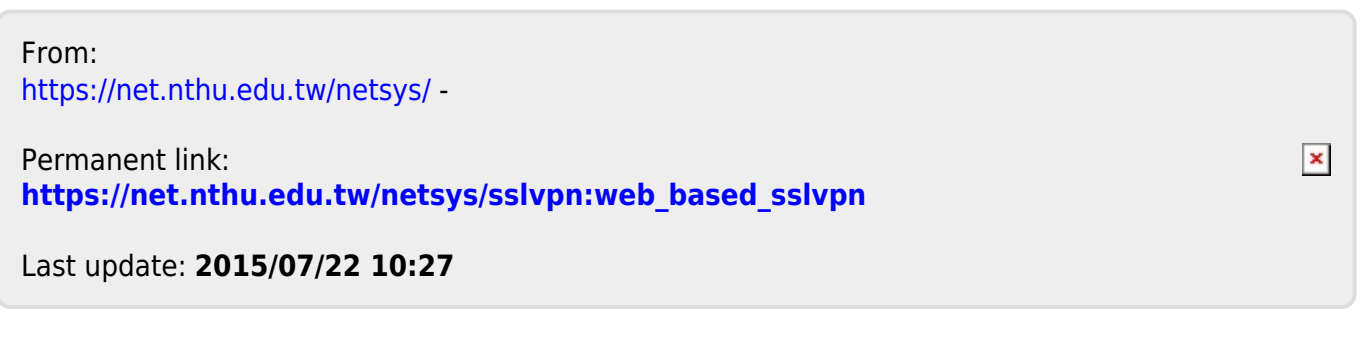

← → C D https://sslvpn.twaren.net/,DanaInfo=www.google.com

# 應用程式 將書裝放置在書裝列上,即可快速前往各個個頁,立即匯入書籤...

×

• 國立情華大學

National Tsing Hua University

🗅 Secure Access SSL \ 🙁 🛞 國立清華大學